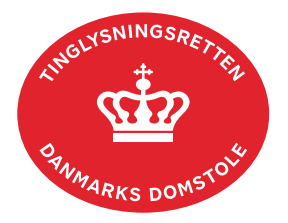

## **Respekt Adkomst**

Vejledningen indeholder hjælp til **udvalgte** trin i anmeldelsen, og den indeholder alene de oplysninger, der er nødvendige for at komme gennem den pågældende arbejdsopgave **sammen med** den tekst, der fremgår af skærmbillederne.

Dokumentets dato og løbenr. skal benyttes i anmeldelsen. Dato og løbenr. kan findes i tingbogsattesten.

Se evt. vejledningen "Forespørg fast ejendom (tingbogsattest og udskrifter)" (pdf).

| Fase                                 | Forklaring                                                                                                    | Tast                             |
|--------------------------------------|----------------------------------------------------------------------------------------------------|----------------------------------|
| Start anmeldelse                     | Gå ind på <u>tinglysning.dk</u> og vælg "Tinglysning mv.".<br>Log ind og vælg "Ny anmeldelse".                                                                                 | Tinglysning mv.                  |
| Anmelder                             | Kontaktinformationer og sagsnummer er hensigtsmæssige, men e-mailadresse er obligatorisk.                                                                                      | Næste                            |
| Find<br>tinglysningsobjekt           | Under fanen "Påtegn dokument" indtastes dato og løbenr.                                                                                                    | Påtegn dokument<br>Søg           |
|                                      | Når det ønskede dokument fremgår under "Valgte dokumenter" afsluttes med "Næste".                                                                                              | Næste                            |
|                                      | Er dokumentet tinglyst på flere ejendomme, angives det<br>på trinnet "Angiv hvilke objekter respektpåtegningen skal<br>vedrøre" hvilke matrikelnumre, respekten skal omhandle. |                                  |
| Vælg<br>dokumenttype                 | I listen "Kombinationspåtegninger" markeres i "Respekt<br>Adkomst".                                                                                                    | Kombinationspåtegninger<br>Næste |
| Tinglyste<br>hæftelser               | Her markeres de hæftelser, som skal respekteres.                                                                                                    |                                  |
| Tinglyste<br>servitutter             | Her markeres de servitutter, som skal respekteres.                                                                                                    |                                  |
| Roller og<br>underskrifts-<br>metode | Rollen "Køber" har obligatorisk underskrift og fremgår af den øverste liste.                                                                                                   |                                  |

| Fase                                           | Forklaring                                                                                                    | Tast                         |
|------------------------------------------------|----------------------------------------------------------------------------------------------------|------------------------------|
| Roller og<br>underskrifts-<br>metode - fortsat | Det vil være muligt at angive underskrivers e-mailadresse<br>samt evt. sagsreference, og systemet sender automatisk<br>besked om, at der ligger et dokument til underskrift.                                                     |                              |
|                                                | Markeres der i eller "Fuldmagt", <b>skal</b> der underskrives, uanset hvilken liste rollen fremgår af.                                                                                                    |                              |
|                                                | "Vis anmeldelse" benyttes, hvis anmeldelsen skal<br>gennemses inden den sendes til underskrift. Anmeldelsen<br>sendes til underskriftsmappen. Det anbefales, at<br>anmeldelsen gennemses, inden den underskrives og<br>anmeldes. | Vis anmeldelse               |
|                                                |                                                                                                    | Til underskrift              |
|                                                | Når dokumentet er underskrevet af alle parter, skal det<br>anmeldes i fanen "Dokumenter, der kan anmeldes".<br><u>Se vejledningen "Underskriv og anmeld" (pdf)</u> .                                                             | Dokumenter, der kan anmeldes |